## Инструкция по настройке macOS для работы с криптографией в браузере Safari.

Данная инструкция предназначена для настройки расширения, с уже установленным дистрибутивом КРИПТОПРО.

- 1. Откройте браузер Safari и перейдите по ссылке https://bspb.ru/media/Extension\_Safari\_12\_cba39cd5bd.zip
- 2. Начнется загрузка файла. После завершения загрузки, перейдите в «Загрузки» и откройте папку «Extension-Safari-12».
- 3. Откройте файл «cprocsp-pki-2.0.0.dmg»

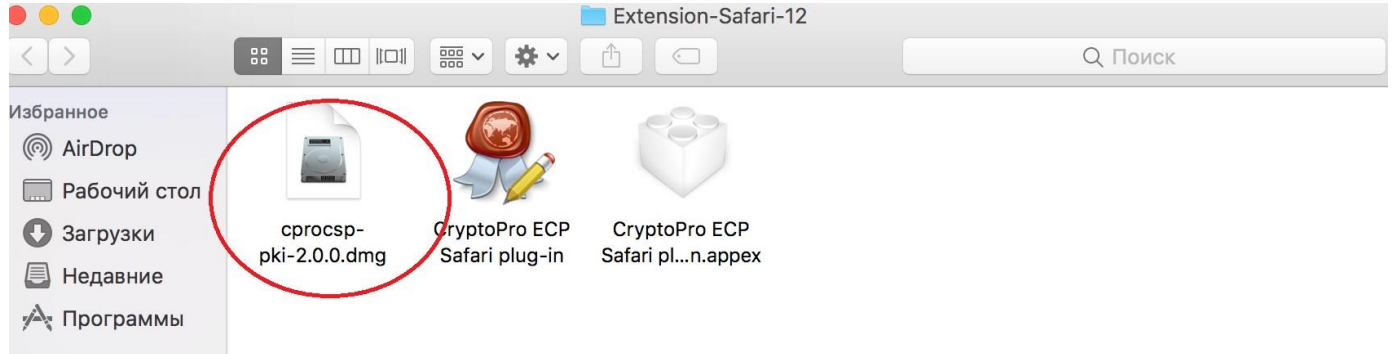

4. Появится окно с выбором файла. Необходимо установить cprocsp-pki, для этого выделите файл «cprocsp-pki-2.0.0.mpkg» и выберите «*Открыть»:* 

| -2.0.0 |
|--------|
| •      |
|        |
| -1     |

5. В следующем окне нажмите кнопку «Открыть»:

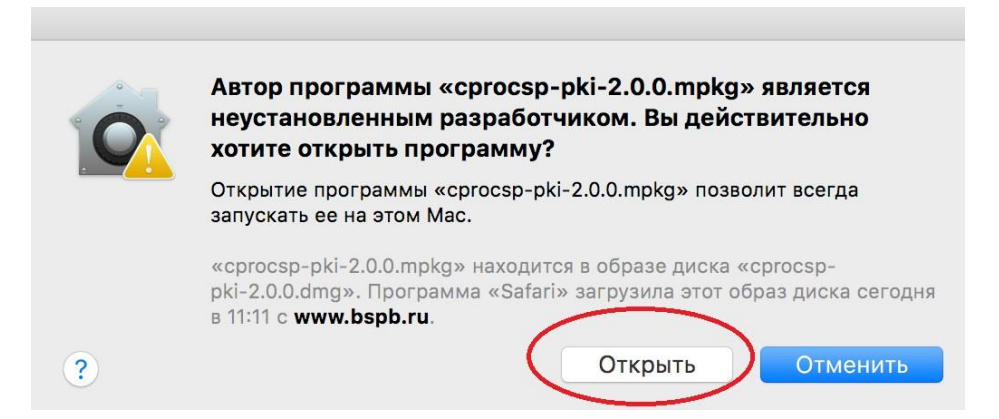

6. В окне установки нажмите кнопку «Продолжить»:

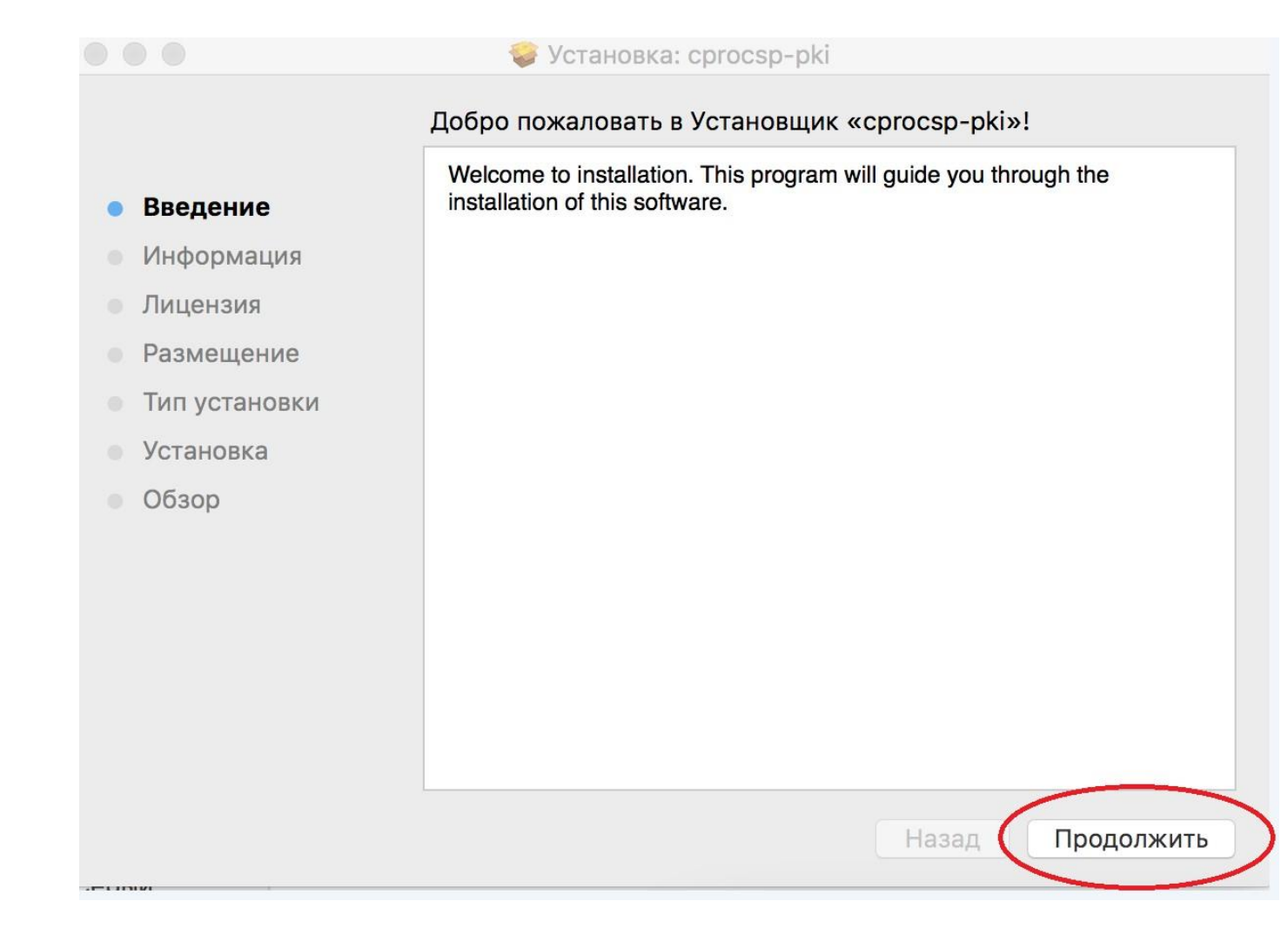

## 7. В следующем окне еще раз нажмите кнопку «Продолжить»:

|                 | 🥪 Установка: cprocsp-pki                                                                         |
|-----------------|--------------------------------------------------------------------------------------------------|
|                 | Важная информация                                                                                |
| • Введение      | This package contains libraries and utilities for CryptoPro ECP SDK and CryptoPro Browser Plugin |
| • Информация    |                                                                                                  |
| • Лицонана      |                                                                                                  |
| Лицензия        |                                                                                                  |
| • Размещение    |                                                                                                  |
| • Тип установки |                                                                                                  |
| • Установка     |                                                                                                  |
| • Обзор         |                                                                                                  |
|                 |                                                                                                  |
|                 |                                                                                                  |
|                 |                                                                                                  |
|                 |                                                                                                  |
|                 |                                                                                                  |
|                 |                                                                                                  |
|                 |                                                                                                  |
|                 | Напечатать Сохранить Назад Продолжить                                                            |

| 8. | Ознакомьтесь с лицензионным соглашением и нажмите кнопк | у «Продолжить»: |
|----|---------------------------------------------------------|-----------------|
|----|---------------------------------------------------------|-----------------|

|                                | Лицензионное соглашение                                                                                                    |  |  |
|--------------------------------|----------------------------------------------------------------------------------------------------|--|--|
|                                | English                                                                                                    |  |  |
| • Введение                     |                                                                                                    |  |  |
| <ul> <li>Информация</li> </ul> | ВНИМАТЕЛЬНО ОЗНАКОМЬТЕСЬ С ЛИЦЕНЗИОННЫМ                                                                                                    |  |  |
| • Лицензия                     |                                                                                                    |  |  |
| • Размещение                   | ЛИЦЕНЗИОННОЕ СОГЛАШЕНИЕ                                                                                                    |  |  |
| • Тип установки                | 1. Исключительные права на программу для ЭВМ, включая                                                                                                    |  |  |
| • Установка                    | скументацию в электронном виде, (далее – изделие) принадлежат ООО «КРИПТО-ПРО», далее – Правообладатель.                                                                                                    |  |  |
| • Обзор                        | <ul> <li>2. Настоящее соглашение является офертой ООО «КРИПТО-<br/>ПРО» к физическому или юридическому лицу, далее - Пользователь.</li> <li>3. Пользователь в соответствии с настоящим соглашением<br/>получает право использовать Изделие на территории Российской<br/>Федерации.</li> <li>4. Установка Изделия в память ЭВМ рассматривается как<br/>безусловное согласие Пользователя с условиями настоящего соглашения.</li> <li>5. В случае несогласия с каким-либо из условий настоящего<br/>соглашения Пользователь не имеет права продолжать установку Изделия<br/>в память ЭВМ, а в случае установки Изделия в память ЭВМ обязан</li> </ul> |  |  |
|                                | удалить Изделие из ЭВМ.<br>Напечатать Сохранить Назад Продолжить                                                                                                    |  |  |

9. Примите лицензионное соглашение, нажав кнопку «Принять»:

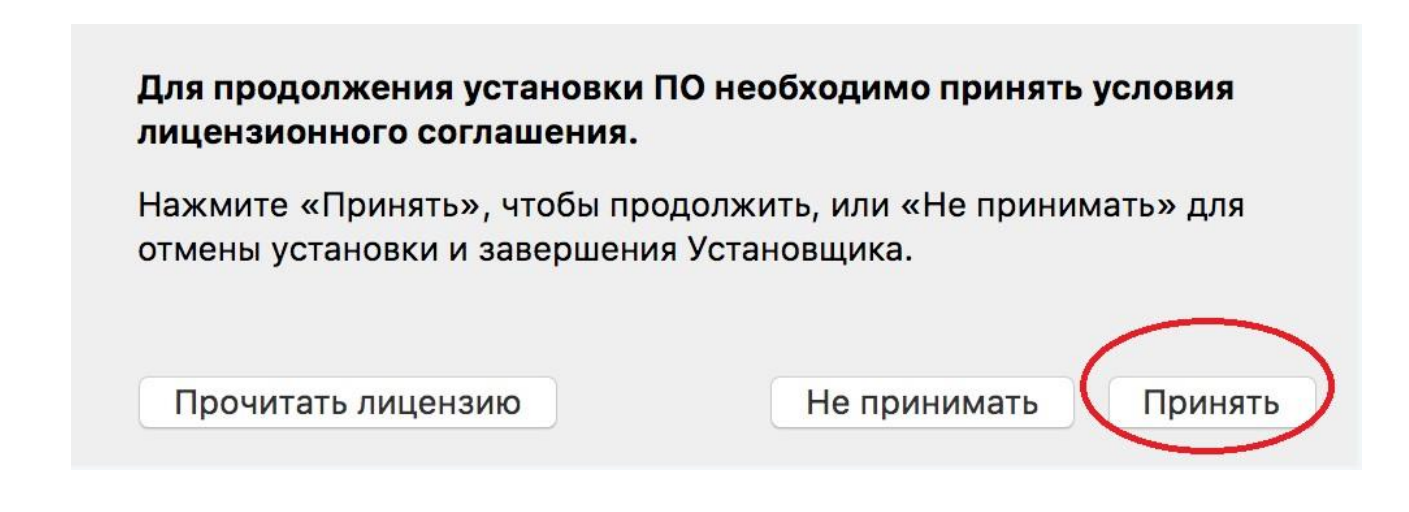

10. Затем нажмите кнопку «Установить»:

|                                                                                                    | 🥪 Установка: cprocsp-pki                                                                                                    |
|----------------------------------------------------------------------------------------------------|----------------------------------------------------------------------------------------------------|
|                                                                                                    | Стандартная установка на «Macintosh HD»                                                                                               |
| <ul> <li>Введение</li> <li>Информация</li> <li>Лицензия</li> <li>Размещение</li> <li>Тип установки</li> <li>Установка</li> <li>Обзор</li> </ul> | Эта установка займет 3 КБ на диске.<br>Нажмите «Установить» для выполнения стандартной<br>установки этого ПО на диске «Macintosh HD». |
| • 0030p                                                                                                    | Изменить размещение установки<br>Настроить Назад Установить                                                                           |

11. Введите системный пароль пользователя и нажмите кнопку «Установить ПО»:

| введи   | Программа «Установщик» пытается установить<br>новое ПО. Чтобы разрешить это действие, введите<br>пароль. |
|---------|----------------------------------------------------------------------------------------------------|
| Инфс    | Имя пользователя: Sharkov Ivan                                                                           |
| • Лице  | Пароль                                                                                                   |
| • Разм  |                                                                                                    |
| • Тип у | Отменить Установить ПО                                                                                   |
| Устан   |                                                                                                    |
| Обзор   |                                                                                                    |
|         |                                                                                                    |
|         |                                                                                                    |
|         |                                                                                                    |

12. После сообщения об успешной установке нажмите кнопку «Закрыть»:

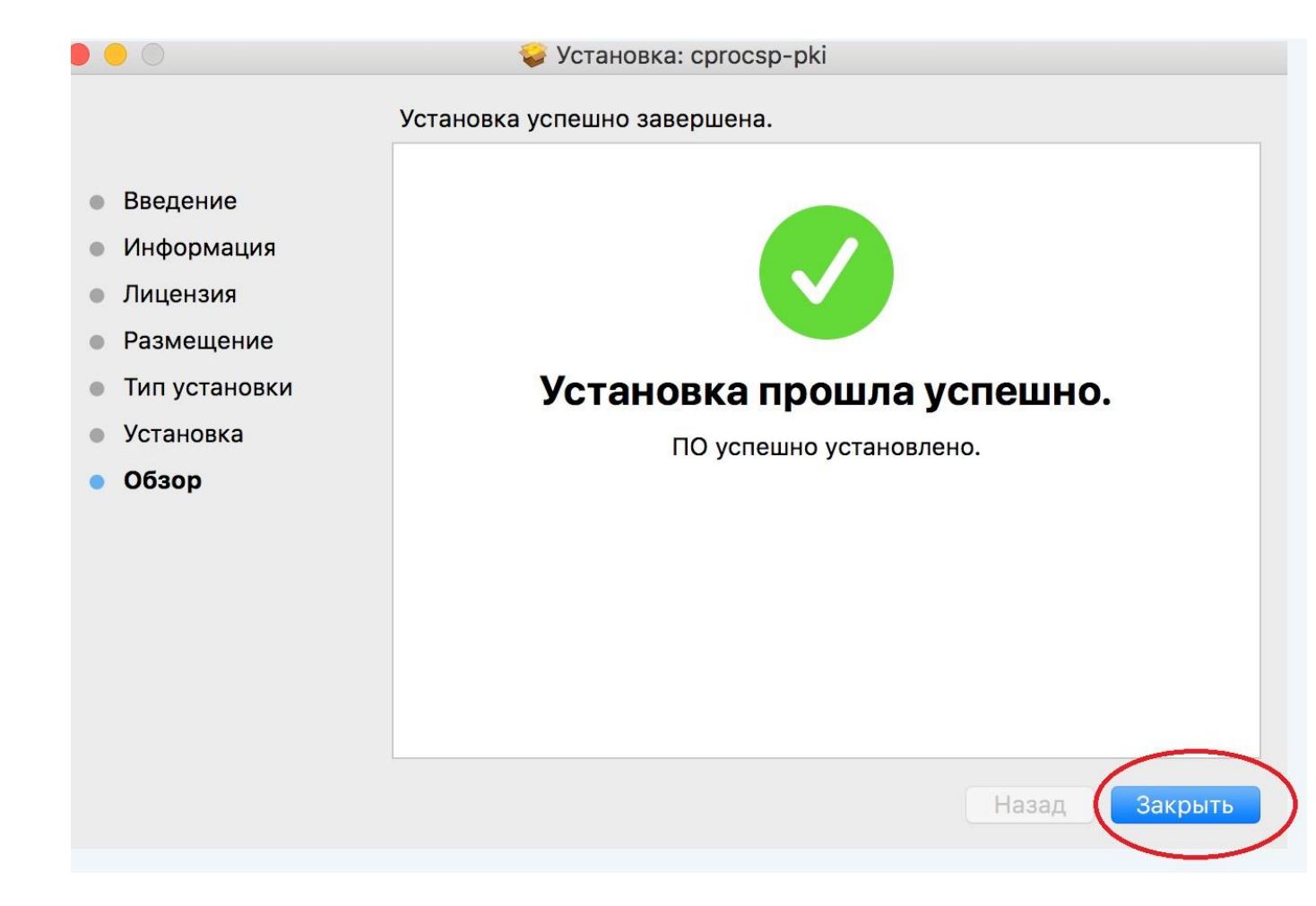

13. В следующем диалоговом окне нажмите на кнопку «Оставить», так как данный пакет понадобится для дальнейшей установки:

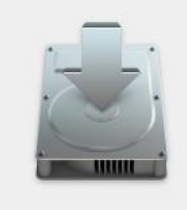

## Хотите переместить установщик «cprocsp-pki» в Корзину?

Чтобы оставить этот пакет и образ диска в их текущем местоположении, нажмите «Оставить».

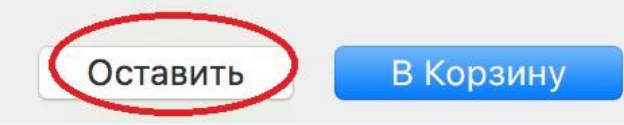

14. Для дальнейшей установки перейдите в «Загрузки» и откройте папку «Extension-Safari-12». Появится окно с выбором файла. Необходимо установить CryptoPro ECP Safari plug-in, для этого выделите файл «CryptoPro ECP Safari plug-in» и выберите «Открыть»:

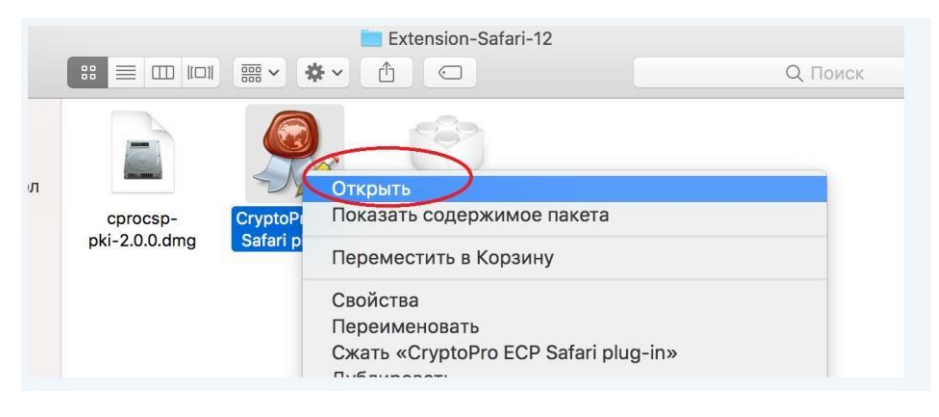

15. В следующем окне нажмите кнопку «Открыть»:

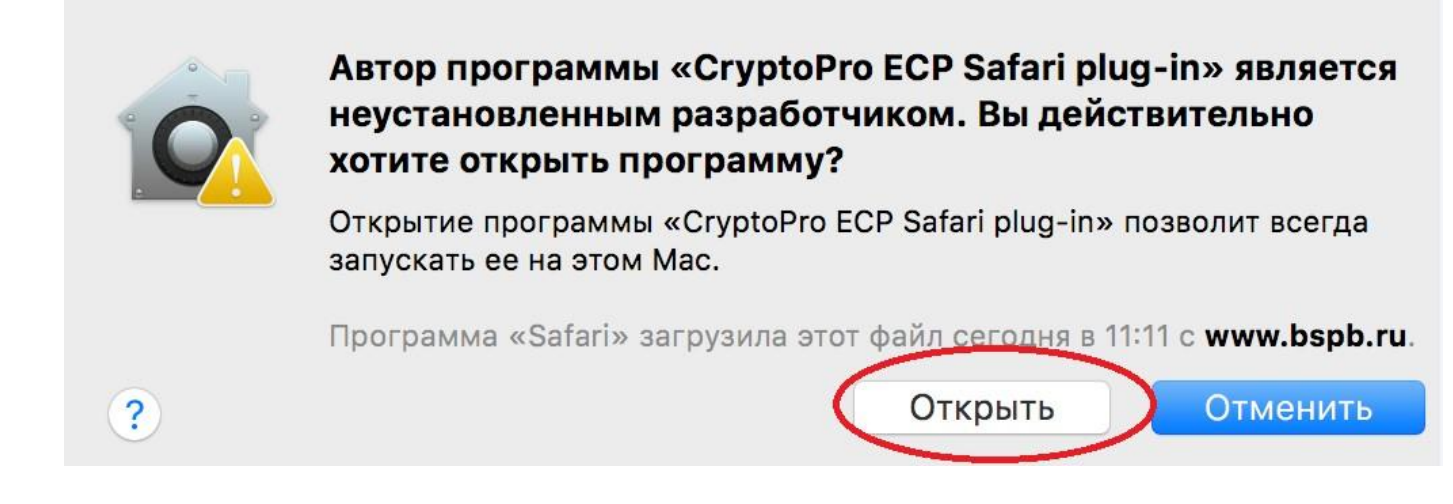

16. В появившимся окне нажмите на кнопку «Open in ECP Extensions Preferences...»

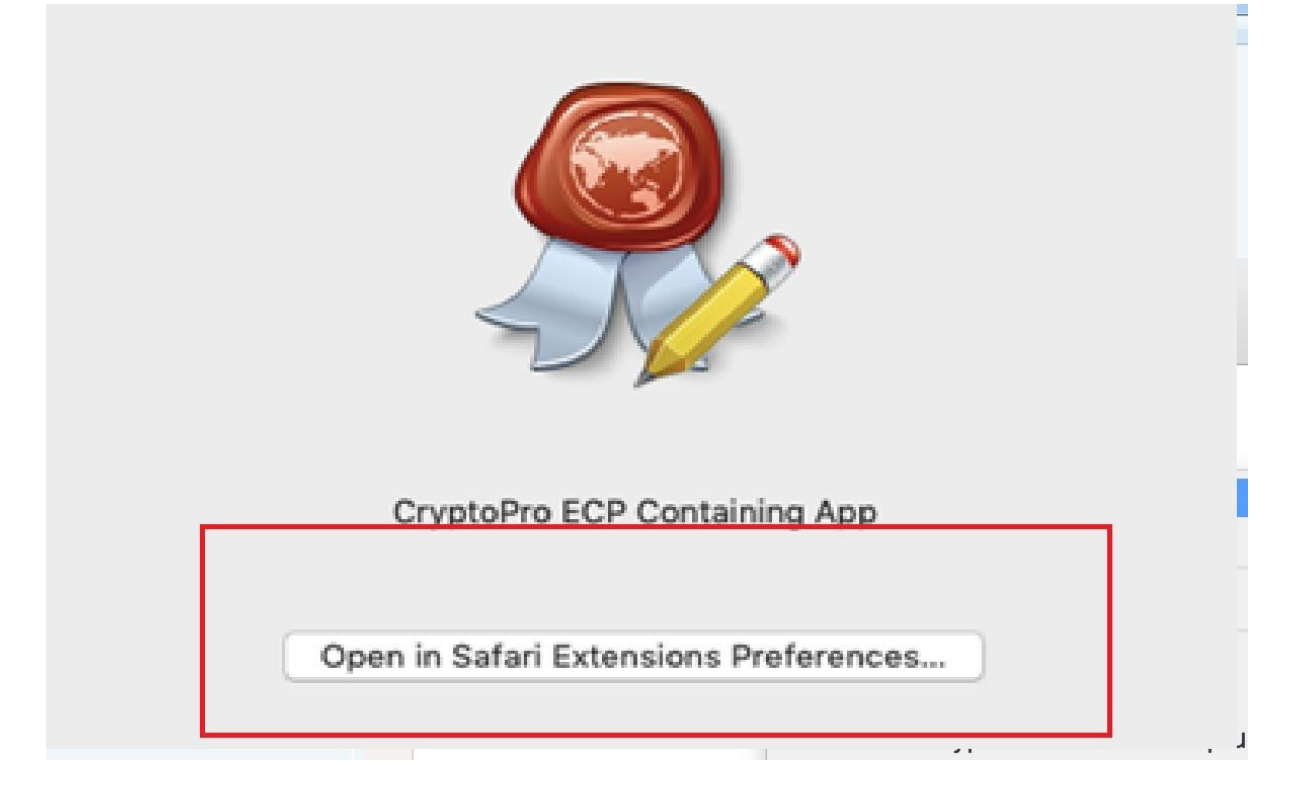

17. В появившемся окне расширений для браузера установите чекбокс CryptoPro Extension for CAdES Browser Plug-in 1.2.7

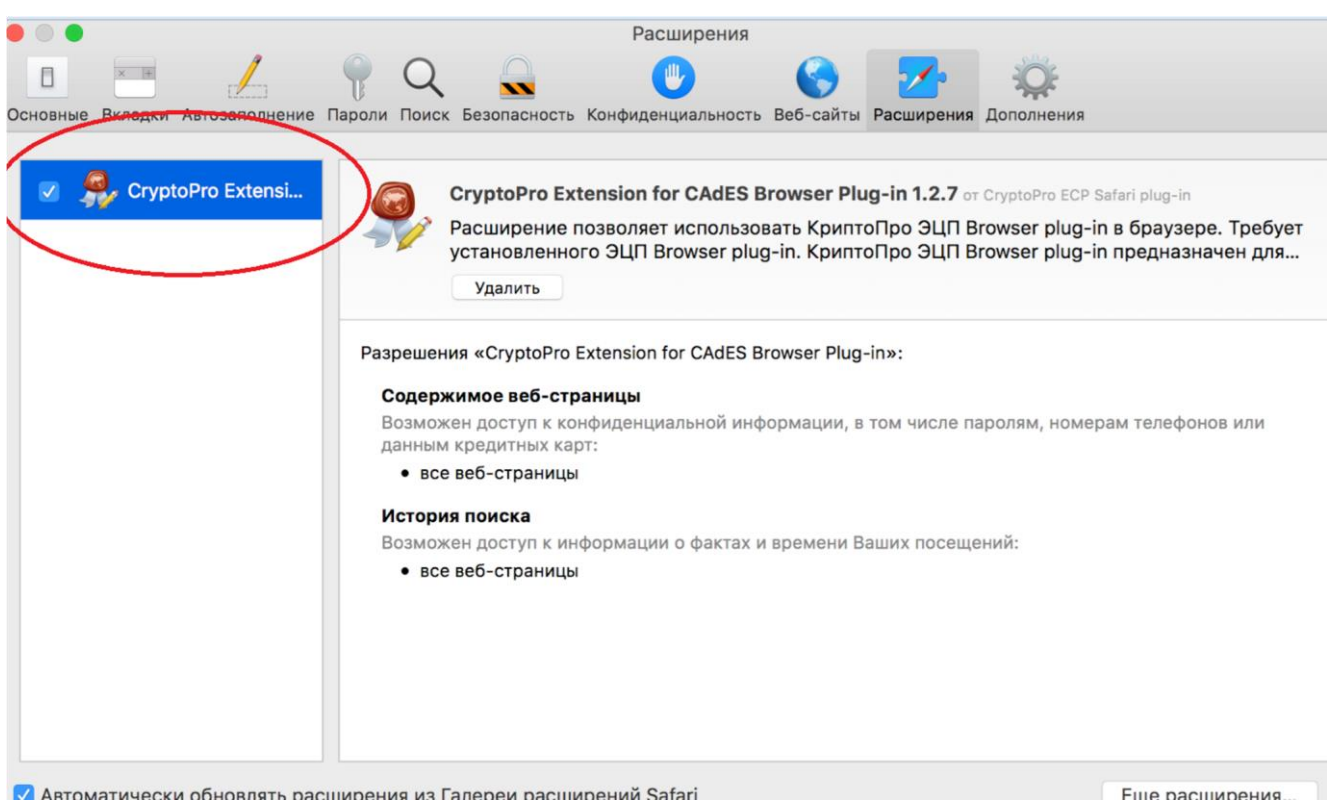

Fille расширения.

Работа плагина настроена.